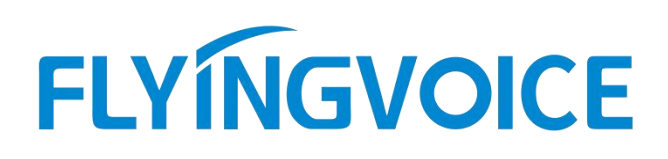

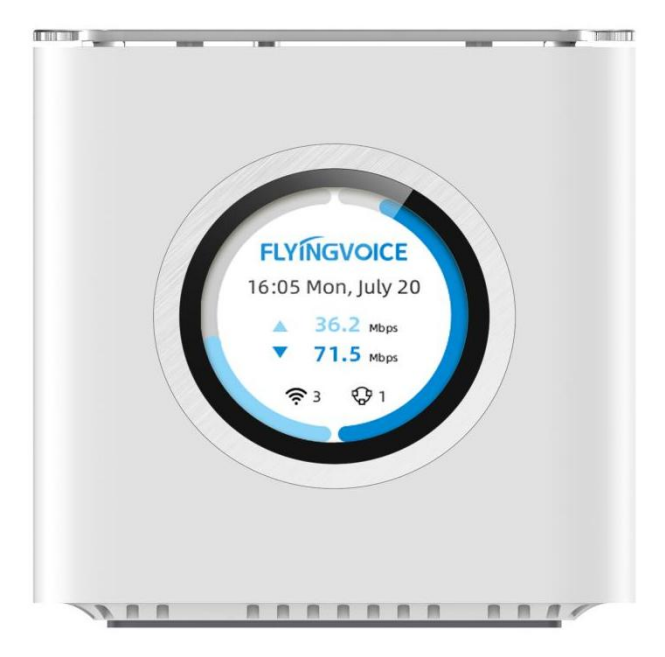

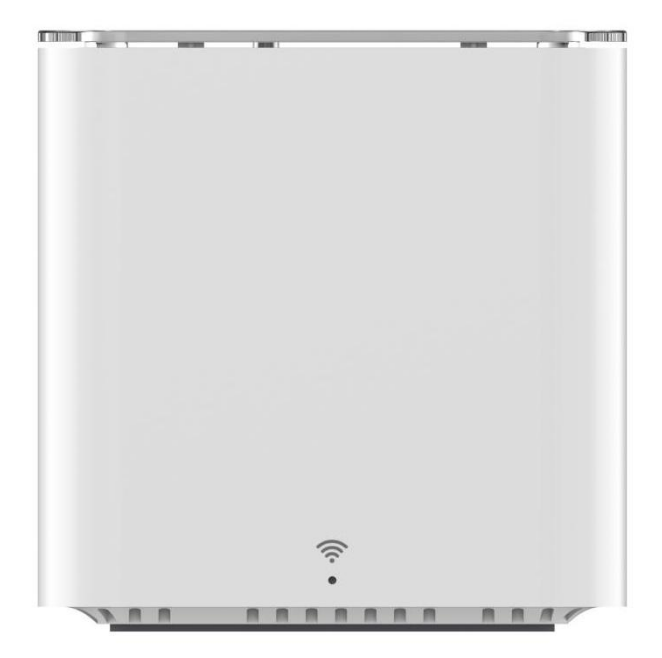

# **User Guide**

SR3000 & SR3000-lite

# Copyright

Copyright © 2020 Flyingvoice Network Technology CO., LTD.

Copyright © 2020 Flyingvoice Network Technology CO., LTD. All rights reserved. No parts of this publication may be reproduced or transmitted in any form or by any means, electronic or mechanical, photocopying, recording, or otherwise, for any purpose, without the express written permission of Flyingvoice Network Technology CO., LTD. Under the law, reproducing includes translating into another language or format.

When this publication is made available on media, Flyingvoice Network Technology CO., LTD. gives its consent to downloading and printing copies of the content provided in this file only for private use but not for redistribution. No parts of this publication may be subject to alteration, modification or commercial use. Flyingvoice Network Technology CO., LTD. will not be liable for any damages arising from use of an illegally modified or altered publication.

# Trademark

Flyingvoice<sup>®</sup>, the logo and the name and marks are trademark of Flyingvoice Network Technology CO., LTD, which are registered legally in China, the United States, EU (European Union) and other countries.

All other trademarks belong to their respective owners. Without Flyingvoice's express written permission, the recipient shall not reproduce or transmit any portion thereof in any form or by any means, with any purpose other than personal use.

## Warranty

### 1. Warranty

THE SPECIFICATIONS AND INFORMATION REGARDING THE PRODUCTS IN THIS GUIDE ARE SUBJECT TO CHANGE WITHOUT NOTICE. ALL STATEMENTS, INFORMATION, AND

RECOMMENDATIONS IN THIS GUIDE ARE BELIEVED TO BE ACCURATE AND PRESENTED WITHOUT WARRANTY OF ANY KIND, EXPRESS OR IMPLIED. USERS MUST TAKE FULL RESPONSIBILITY FOR THEIR APPLICATION OF PRODUCTS.

### 2. Disclaimer

FLYINGVOICE NETWORK TECHNOLOGY CO., LTD. MAKES NO WARRANTY OF ANY KIND WITH REGARD TO THIS GUIDE, INCLUDING, BUT NOT LIMITED TO, THE IMPLIED WARRANTIES OF MERCHANTABILITY AND FITNESS FOR A PARTICULAR PURPOSE.

FLYINGVOICE Network Technology CO., LTD. shall not be liable for errors contained herein nor for incidental or consequential damages in connection with the furnishing, performance, or use of this guide.

### 3. Limitation of Liability

Flyingvoice and/or its respective suppliers are not responsible for the suitability of the information contained in this document for any reason. The information is provided "as is", Flyingvoice Network Technology Co., Ltd. III/V and Flyingvoice does not provide any warranty and is subject to change without notice. All risks other than risks caused by use of the information are borne by the recipient. In no event, even if Flyingvoice has been suggested the occurrence of damages that are direct, consequential, incidental, special, punitive or whatsoever (Including but not limited to loss of business profit, business interruption or loss of business information), shall not be liable for these damages.

### **End User License Agreement**

This End User License Agreement ("EULA") is a legal agreement between you and Flyingvoice. By installing, copying or otherwise using the Products, you: (1) agree to be bounded by the terms of this EULA, (2) you are the owner or an authorized user of the device, and (3) you represent and warrant that you have the right, authority and capacity to enter into this agreement and to abide by all its terms and conditions, just as if you had signed it. The EULA for this product is available on the Flyingvoice Support page for the product.

### **Patent Information**

China, the United States, EU (European Union) and other countries are protecting one or more patents of accompanying products and/or patents being applied by Flyingvoice.

### **Technical Support**

Visit www.flyingvoice.com for product documents and FAQ, or contact Flyingvoice by email at support@flyingvoice.com. We'll get you the help you need.

### **Declaration of Conformity**

### FCC compliance statement

This device complies with part 15 of the FCC Rules. Operation is subject to the following two conditions:

(1) This device may not cause harmful interference.

(2) (2)This device must accept any interference received, including interference that may cause undesired operation.

Any Changes or modifications not expressly approved by the party responsible for

compliance could void the user's authority to operate the equipment.

Note: This equipment has been tested and found to comply with the limits for a Class B digital device, pursuant to part 15 of the FCC Rules. These limits are designed to provide reasonable protection against harmful interference in a residential installation. This equipment generates uses and can radiate radio frequency energy and, if not installed and used in accordance with the instructions, may cause harmful interference to radio communications. However, there is no guarantee that interference will not occur in a particular installation. If this equipment does cause harmful interference to radio or television reception, which can be determined by turning the equipment off and on, the user is encouraged to try to correct the interference by one or more of the following measures:

- Reorient or relocate the receiving antenna.

- Increase the separation between the equipment and receiver.

- Connect the equipment into an outlet on a circuit different from that to which the receiver is connected.

- Consult the dealer or an experienced radio/TV technician for help.

Operation in the band 5150-5250 MHz is only for indoor use to reduce the potential for harmful interference to co-channel mobile satellite systems.

### **RF** warning for Mobile device:

This equipment complies with FCC radiation exposure limits set forth for an uncontrolled environment. This equipment should be installed and operated with minimum distance 20cm between the radiator & your body.

### ISED Canada compliance statement

This device complies with ISED Canada license-exempt RSS standard(s). Operation is subject to the following two conditions: (1) this device may not cause interference, and (2) this device must accept any interference, including interference that may cause undesired operation of the device.

Operation in the band 5150-5250 MHz is only for indoor use to reduce the potential for harmful interference to co-channel mobile satellite systems.

This equipment complies with IC RSS-102 radiation exposure limits set forth for an uncontrolled environment. This equipment should be installed and operated with minimum distance 20cm between the radiator & your body.

Le présentappareilestconforme aux CNR d'Industrie Canada applicables aux appareils radio

exempts de licence. L'exploitationestautorisée aux deux conditions suivantes: (1) l'appareil ne doit pas produire de brouillage, et (2) l'utilisateur de l'appareildoit accepter tout brouillageradioélectriquesubi, mêmesi le brouillageest susceptible d'encompromettre le fonctionnement.

La bande 5150-5250 MHz est réservée uniquement pour une utilisation à l'intérieur afin de réduire les risques de brouillage préjudiciable aux systèmes de satellites mobiles utilisant les mêmes canaux.

Cet équipement est conforme aux limites d'exposition aux rayonnements IC établies pour un environnement non contrôlé. Cet équipement doit être installé et utilisé avec un minimum de 20cm de distance entre la source de rayonnement et votre corps.

# CE compliance statement

"Flyingvoice Network Technology Co., Ltd." declares that this product is in compliance with the essential requirements and other relevant provisions of Directive 2014/53/EU.

For the full RED DoC file, Please download it as follow web: https://www.flyingvoice.com

The wireless operation frequency:

WIFI:24012-2472MHz, Max output power  $\leq$  20dBm(E.I.R.P)

5150-5350MHz, Max output power  $\leq$  23dBm(E.I.R.P)

5470-5725MHz, Max output power  $\leq$  30dBm(E.I.R.P)

5725-5895MHz, Max output power  $\leq$  13.98dBm(E.I.R.P)

Restrictions in the 5 GHz band:

According to Article 10 (10) of Directive 2014/53/EU, the packaging shows that this radio equipment will be subject to some restrictions when placed on the market in Belgium (BE), Bulgaria (BG), the Czech Republic (CZ), Denmark (DK), Germany (DE), Estonia (EE), Ireland (IE), Greece (EL), Spain (ES), France (FR), Croatia (HR), Italy (IT), Cyprus (CY), Latvia (LV), Lithuania (LT), Luxembourg (LU), Hungary (HU), Malta (MT), Netherlands (NL), Austria (AT), Poland (PL), Portugal (PT), Romania (RO), Slovenia (SI), Slovakia (SK), Finland (FI), Sweden (SE), the United Kingdom (UK), Turkey (TR), Norway (NO), Switzerland (CH), Iceland (IS), and Liechtenstein (LI).

The WLAN function for this device is restricted to indoor use only when operating in the 5150 to 5350 MHz frequency range.

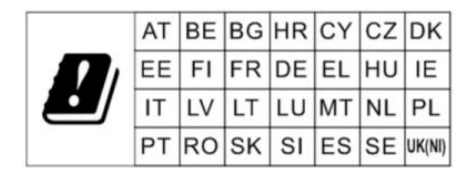

# Catalogue

| Chapter 1 Product Introduction     | 1  |
|------------------------------------|----|
| Specifications                     | 1  |
| Hardware Installation              | 4  |
| Chapter 2 Boot Configuration       | 6  |
| Boot                               | 7  |
| Basic configuration                |    |
| Modify the account/password        | 11 |
| Modify the language                | 12 |
| Setting Time and Date              |    |
| Upload/Download Configuration File | 13 |
| Upgrade firmware                   | 13 |
| Restore Factory                    | 14 |
| Reboot                             | 15 |
| Chapter3 Network Configuration     | 16 |
| WAN Port Configuration             | 17 |
| Set IPv4 address                   | 17 |
| View IP Information                | 20 |
| LAN Port Configuration             | 21 |
| Set IPv4 address                   | 21 |
| Wireless Network Configuration     | 22 |
| Configure 2.4G band WiFi           | 23 |
| Configure 5G band WiFi             | 24 |

| Mesh Network Configuration                     | 26 |
|------------------------------------------------|----|
| Mesh Networking Configuration by LCD           | 26 |
| Mesh Networking Configuration by WPS Button    | 26 |
| Mesh Networking Configuration by Web Interface | 26 |
| Chapter 4 Function Configuration               | 30 |
| FXS Port Configuration                         | 31 |
| SIP Account Registration                       | 32 |
| View the Registration Information              | 33 |
| Log Setting and View                           | 34 |
| Log Setting                                    | 34 |
| View the Log                                   | 35 |
| View the System Log                            | 36 |
| View the Exception Log                         | 36 |
| Management Configuration                       | 37 |
| Telnet Setting                                 |    |
| Provision Configuration                        | 38 |

# **Chapter 1 Product Introduction**

This chapter contains the following:

- Specifications
- Hardware Installation

# **Product Specifications**

| Specification/ Model | SR3000                                                                                                    |  |  |
|----------------------|----------------------------------------------------------------------------------------------------|--|--|
| Photos               | FLYINGVOICE         16:05 Mon, July 20         3:02 Mon         3:02 Mon         7:1.5 Mon         10:3 3:1         10:3 3:1         10:3 3:1         10:3 3:1         10:3 3:1         10:3 3:1         10:3 3:1         10:3 3:1         10:3 3:1         10:3 3:1         10:3 3:1         10:3 3:1         10:3 3:1         10:3 3:1         10:3 3:1         10:3 3:1         10:3 3:1         10:3 3:1         10:3 3:1         10:3 3:1         10:3 3:1         10:3 3:1         10:3 3:1         10:3 3:1         10:3 3:1         10:3 3:1         10:3 3:1         11:3 4:1         11:3 4:1         11:3 4:1         11:3 4:1         11:3 4:1         11:3 4:1         11:3 4:1         11:3 4:1         11:3 4:1         11:3 4:1         11:3 4:1         11:3 4:1         11:3 4:1         11:3 4:1         11:3 4:1 |  |  |
| Power                | • 12V / 2A                                                                                                    |  |  |
| LCD Screen           | <ul> <li>1.7-inch round touch color screen</li> <li>Visually display time, up/downlink network speed, number of wireless terminals, Mesh agent status, etc.</li> </ul>                                                                                                    |  |  |
| Ethernet port        | <ul> <li>1*WAN, 10/100/1000Mbps, uplink to the Internet</li> <li>3*LAN, 10/100/1000Mbps, downlink to local network terminals, such as PC, IP phone, etc.</li> </ul>                                                                                                    |  |  |
| FXS Port             | <ul> <li>1*RJ11 FXS port, support access to analog phone, fax or fire alarm<br/>panel, etc.</li> </ul>                                                                                                    |  |  |
| WPS Button           | • External to the bottom of the device, one-button mesh networking.                                                                                                    |  |  |
| Reset Button         | <ul> <li>External to the bottom of the device.</li> <li>Long press for more than 5 seconds to support restoring factory settings.</li> <li>Short press for 1 second to reboot the device.</li> </ul>                                                                                                    |  |  |
| WiFi6 Antenna        | <ul> <li>802.11 a/n/ac/ax, 2*2 MIMO, 1024-QAM@160MHz 2402Mbps, eFEM.</li> <li>802.11 b/g/n/ax, 2*2 MIMO, 1024-QAM@40MHz 573Mbps, eFEM.</li> </ul>                                                                                                    |  |  |
| EasyMesh             | <ul> <li>Support "1+2" mesh networking of the controller and agent,<br/>extending network coverage area.</li> <li>Support LCD one-touch connection and WPS one-button connection.</li> </ul>                                                                                                    |  |  |
| Network              | <ul> <li>Support 2.4GHz &amp; 5GHz WiFi.</li> <li>Support bridge &amp; route mode.</li> <li>Support IPv4 &amp; IPv6.</li> </ul>                                                                                                    |  |  |
| Management           | • Support TR069、SNMPv2.                                                                                                    |  |  |

| Specification/ Model | SR3000-lite                                                                                                    |
|----------------------|----------------------------------------------------------------------------------------------------|
| Photos               |                                                                                                    |
| Power                | • 12V / 2A                                                                                                    |
| Network              | <ul> <li>1*WAN/LAN, 10/100/1000Mbps.</li> <li>Support uplink to the Internet or downlink to the PC to access the web for configuration.</li> </ul>                                                                                                    |
| WiFi6 Antenna        | <ul> <li>802.11 a/n/ac/ax, 2*2 MIMO, 1024-QAM@160MHz 2402Mbps, eFEM.</li> <li>802.11 b/g/n/ax, 2*2 MIMO, 1024-QAM@40MHz 573Mbps, eFEM.</li> </ul>                                                                                                    |
| LED Indicator        | <ul> <li>Red/green colors indicate device power-up, mesh connection status.</li> <li>Red steady Booting/Rebooting/Resetting/Upgrading/Device disorder/Mesh failed.</li> <li>Green steady Successful boot up/Mesh successful.</li> <li>Red flashing slowly Network disconnected.</li> <li>Green flashing slowly Network connected.</li> <li>Red flashing fast Mesh connecting.</li> <li>Off - Not power on.</li> </ul> |
| WPS button           | • External to the bottom of the device, one-button mesh networking.                                                                                                    |
| Reset button         | <ul> <li>External to the bottom of the device.</li> <li>Long press for more than 5 seconds to support restoring factory settings.</li> <li>Short press for 1 second to reboot the device.</li> </ul>                                                                                                    |
| EasyMesh             | <ul> <li>Support "1+2" mesh networking of the controller and agent,<br/>expanding network coverage area.</li> <li>Support WPS one-click connection.</li> </ul>                                                                                                    |
| Network              | <ul> <li>Support 2.4GHz &amp; 5GHz WiFi.</li> <li>Support bridge &amp; routing mode.</li> <li>Supports IPv4 &amp; IPv6.</li> </ul>                                                                                                    |
| Management           | • Support TR069、SNMPv2.                                                                                                    |

# **Hardware Installation**

# **Preparation for Installation**

Before installing the equipment, please check whether the items are complete and whether the installation conditions are available. Open the packing box of the equipment and check whether the items in the box are complete against the list of items. If you find that the items in the box do not match the list, please contact us directly.

### Attention

- The installation location should be equipped with conditions for connecting the equipment to the outside (e.g., power cord, network cable, PC, etc.), and the AC power outlet should be a single-phase, three-pronged power outlet, and ensure that the ground wire is reliably grounded.

- The environment of the installation location should ensure sufficient air flow to facilitate the heat dissipation of the equipment (the appropriate operating temperature of the equipment is 0°C ~ 50°C).

- The installation location should be waterproof, moisture-proof, lightning and other conditions (equipment suitable for environmental humidity of 10% to 90%).

# **Installation Steps**

Before setting up your router, you must properly connect your device:

- Connect the WAN port of the device to the modem with an Ethernet cable;
- Connect your computer to the LAN port of the device with an Ethernet cable;
- Connect one end of the power cable to the device's power connector and the other end to a

power outlet;

- Start the router;

- Check that the power supply, LCD and LED are working properly.

### Warning

- Do not attempt to use a power adapter that does not come standard and do not unplug the power

supply while configuring or changing the device.

# **Chapter 2 Boot Configuration**

This chapter contains the following:

- Booting
- Basic configuration

# Boot

After the device is powered up and networked successfully, users can confirm the device initialization status and obtain the network configuration by viewing the device's LCD display (SR3000 only), LED indicators (SR3000-lite only), or by accessing the device's web.

# 1. LCD Display

When the SR3000 is powered on, the boot loading progress bar is automatically displayed,

as shown in the following figure:

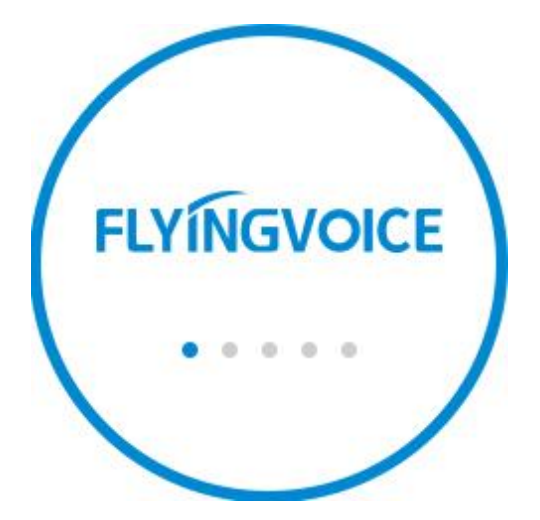

After the progress is loaded, it will automatically jump to the language selection interface, which

currently supports only 2 languages: English (default), Simplified Chinese.

As shown in the figure below:

| / | LANGUAGE |         |
|---|----------|---------|
|   |          |         |
|   | English  |         |
|   | 简体中文     |         |
|   |          |         |
| 1 | ВАСК ОК  |         |
|   |          | <u></u> |
|   |          |         |

After the language selection is completed, it automatically jumps to the standby interface,

as shown in the following figure:

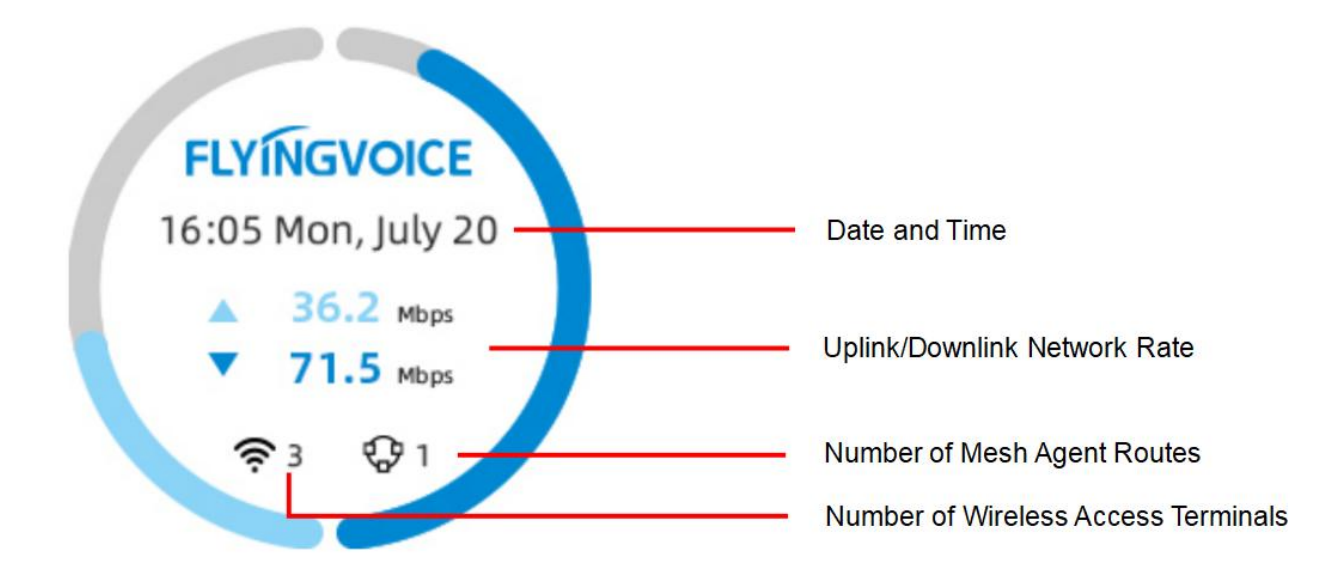

| Parameters         | Description                                                               |
|--------------------|---------------------------------------------------------------------------|
| Date and Time      | Real-time display of the current local date and time.                     |
|                    | Display the data transfer rate of uplink and downlink of the device in    |
| Uplink/Downlink    | real time.                                                                |
| Network Rate       | The half circles on the left and right sides also dynamically display the |
|                    | corresponding network speed percentage.                                   |
| Number of Mesh     | Display the number of agent routes in the Mesh network                    |
| Agent Routes       | Display the number of agent routes in the Mesin network.                  |
| Number of Wireless | Display the number of wireless access terminals through the WiFi in real  |
| Access Terminals   | time.                                                                     |

## 2.Web Access

SR3000 and SR3000-lite support Web Login access.

After the device is powered on, user can connect to a PC through the LAN port , and can access

the IP address (192.168.1.1) to log in to the web interface for viewing or configuration.

### (1) User Role Classification

Access to the web interface is divided into two user levels of management: Administrator, User.

Administrator account: the initial account/password is: admin/SN last eight digits;

for the highest permissions, can view and configure all pages.

User account: the initial account/password is: user/SN last eight digits;

restricted permissions, only support to view some pages and basic configuration.

### (2) Web Login

Ensure that the PC is properly connected to the LAN port of the device. The device has a built-in web server to respond to HTTP get/post requests, and users can access the web through the browser.

Enter the IP address (default 192.168.1.1) in the address bar of the browser on the PC, and the system will jump to the web login page,

as shown in the following figure:

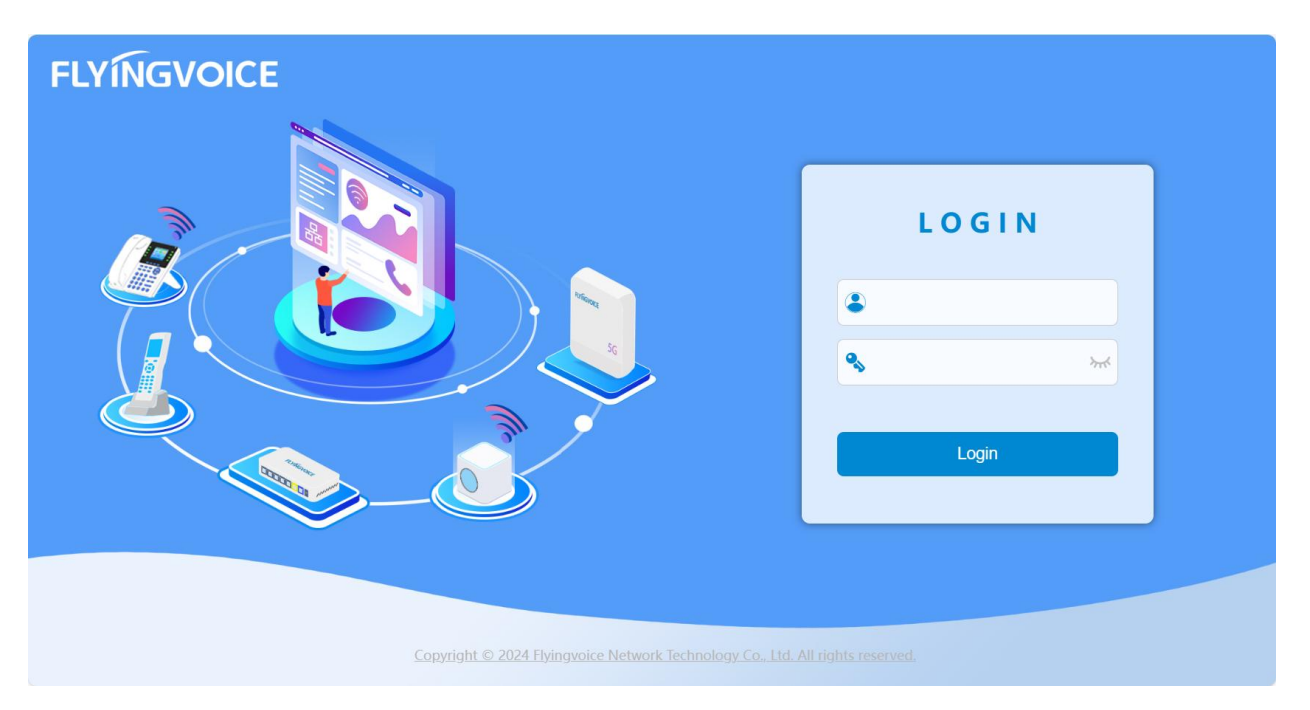

User enters the account and password according to the role level, and the system automatically

jumps to the status information page that indicates after successful login,

Chapter 2 Boot Configuration

| Flyingvoice | e |                    |                          |                                                                   |
|-------------|---|--------------------|--------------------------|-------------------------------------------------------------------|
| 쩐 Status    | ~ | System Network FXS |                          |                                                                   |
| Information |   | System             |                          |                                                                   |
| Log         |   | Model              | SR3000                   |                                                                   |
| IP Config   | > | Firmware Version   | V0.2.10                  |                                                                   |
| SIP         | > | Hardware Version   | V2.1                     |                                                                   |
| Management  | 5 | WAN MAC Address    | 00:21:F2:88:F2:49        |                                                                   |
| System      | > | LAN MAC Address    | 00:21:F2:88:F2:48        |                                                                   |
| E Logout    | > | Serial Number      | SR30000708               |                                                                   |
|             |   | Uptime             | 3 days                   |                                                                   |
|             |   | Local Time         | Sun Apr 28 08:52:01 2024 |                                                                   |
|             |   | Load Average       | 4.49, 3.96, 3.67         |                                                                   |
|             |   |                    |                          | Copyright ©Flyingvoice Network Technology Co.All rights reserved. |

| Parameter        | Description                                                                                                    |  |  |
|------------------|----------------------------------------------------------------------------------------------------|--|--|
| Model            | Display the product model of the current device, which cannot be modified.                                                                             |  |  |
| Firmware Version | Display the firmware version of the device, which can be upgraded on demand.                                                                           |  |  |
| Hardware Version | Display the hardware version of the device's current internal hardware PCBA.                                                                           |  |  |
| WAN MAC Address  | Display the MAC address of the WAN port of the device, which is fixed by factory default.                                                              |  |  |
| LAN MAC Address  | Display the MAC address of the LAN port of the device, which is fixed by factory default.                                                              |  |  |
| Serial Number    | Display the factory serial number of the device.                                                                                                    |  |  |
| Uptime           | Display the time since the device first start.                                                                                                    |  |  |
| Local Time       | Display the current local time and date.                                                                                                    |  |  |
| Average Load     | Display the average load of the device over 3 time periods:<br>Within the last 1 minute, within the last 5 minutes, and within the last<br>15 minutes. |  |  |

# **Basic Configuration**

After the device boots up successfully, it supports logging into the Web to configure basic functions, including account/password modification, language modification, local time synchronization, upload/download configuration file, upgrade firmware, rebooting or restore factory setting.

### 1. Modify the Account/Password

This function privilege only applies to the administrator role. After logging in to the web, users can change the account and password of administrator and user.

Path: System -> Config -> Login Setting -> Web Account,

| Flyingvoice       |                  |                                                                   |
|-------------------|------------------|-------------------------------------------------------------------|
| 🗠 Status >        |                  | togging                                                           |
| IP Config >       | Web Account      |                                                                   |
| 🤝 WiFi 🔷 👌        | Lines Trees      |                                                                   |
| 📞 SIP 🔰 🗧         | User Type        | Administrator 👻                                                   |
| Management >      | Username         | admin                                                             |
| System     Config | Password         |                                                                   |
| Maintenance       | Confirm Password |                                                                   |
| Logout >          |                  |                                                                   |
|                   |                  | SAVE                                                              |
|                   |                  | Copyright CFlyingvoice Network Technology Co.All rights reserved. |

| Parameter        | Description                                                           |
|------------------|-----------------------------------------------------------------------|
| User Type        | You can choose to the user level of the account: Administrator, User. |
| Username         | Fill in the modified new username.                                    |
| Password         | Fill in the new modified password.                                    |
| Confirm Password | Fill in the new modified password again to ensure consistency.        |

# 2. Modify the Language

User can modify the display language of the web page after logging in to the Web.

Path: System -> Config -> Language,

as shown in the following figure:

| Flyingvoic  | e |                                                                   |
|-------------|---|-------------------------------------------------------------------|
| 🔤 Status    | > | Language Time Login Setting Logging                               |
| IP Config   | > | Basic                                                             |
| 🕱 WiFi      | > |                                                                   |
| 📞 SIP       | > | English(en) V                                                     |
| Management  | > |                                                                   |
| 🗘 System    |   | SAVE                                                              |
| Config      |   | Copyright ©Flyingvoice Network Technology Co.All rights reserved. |
| Maintenance |   |                                                                   |
| 🕞 Logout    | > |                                                                   |

| Parameters | Description                                                                |
|------------|----------------------------------------------------------------------------|
|            | You can modify the language of the system web display: Simplified Chinese, |
| Language   | English.                                                                   |

Note: The SR3000's LCD display will also change the language setting synchronously.

# 3. Setting Time and Date

User can modify the time and date after logging in to the web.

Path: System -> Config -> Time -> NTP Setting,

| Flyingvoice       | Language Time Login Setting Logging      |
|-------------------|------------------------------------------|
| 🔤 Status >        |                                          |
| IP Config >       | NTP Setting                              |
| ஒ WiFi →          | NTD Explo                                |
| 📞 SIP >           | Enable ~                                 |
| Management >      | Primary NTP Server pool.ntp.org          |
| System     Config | Secondary NTP Server time.windows.com    |
| Maintenance       | Local Time Zone UTC-5 America/New York ~ |
| E Logout >        |                                          |
|                   | SAVE                                     |

| Parameters           | Description                                                        |
|----------------------|--------------------------------------------------------------------|
|                      | Optional enable or disable NTP settings to synchronize the current |
|                      | network time.                                                      |
|                      | Fill in the modified primary NTP server address for time           |
| Primary NTP server   | synchronization.                                                   |
| Secondary NTP server | Fill in the modified Secondary NTP server address for backup.      |
| Local Time Zone      | UTC timezone, optional the corresponding country and region.       |

# 4. Upload/Download Configuration File

After logging in to the web, user can download the configuration file of the current device, set

the function parameters in batch and then upload to the device.

Path: System -> Maintenance -> System Upgrade -> Backup,

as shown in the following figure:

| Flyingvoice  | System Upgrade Factory Setting Reboot                             |
|--------------|-------------------------------------------------------------------|
| 🗠 Status 🔰 🗧 |                                                                   |
| IP Config >  | Backup                                                            |
| 🗟 WiFi 💦 👌   | Download File DOWNLOAD                                            |
| sip >        |                                                                   |
| Management > | Upload File                                                       |
| 🗘 System 👻   |                                                                   |
| Config       | Firmware Upgrade                                                  |
| Maintenance  | Firmware 选择文件 未选择文件 和选择文件                                         |
| E Logout >   |                                                                   |
|              | Copyright ©Flyingvoice Network Technology Co.All rights reserved. |

| Parameters    | Description                                                            |
|---------------|------------------------------------------------------------------------|
|               | Download the current configuration file of the device with one click.  |
| Download File | User can view the configuration parameters and corresponding values,   |
|               | or use it as a configuration file template to modify and upload again. |
| Upload File   | One click to select a local file and then upload it.                   |

# 5. Upgrade Firmware

After logging in to the web, user can choose to manually upgrade or downgrade the firmware

version of the device.

Path: System -> Maintenance -> System Upgrade -> Firmware Upgrade,

as shown in the following figure:

| Flyingvoice  | Surtan Llagrada Excton Satting Robust                             |
|--------------|-------------------------------------------------------------------|
| 🗠 Status 🔹 🔸 | System opgrade a ractory setting reboot                           |
| IP Config >  | Backup                                                            |
| 😞 WiFi 🔷 👌   | Download File DOWNLOAD                                            |
| sip >        |                                                                   |
| Management > | Upload File 选择文件 未选择文件 UPLOAD                                     |
| 🗘 System 🗸 🗸 |                                                                   |
| Config       | Firmware Upgrade                                                  |
| Maintenance  | Firmware     选择文件     UPGRADE                                     |
|              | Copyright DFlyingvoice Network Technology Co All rights reserved. |

| Parameters | Description                                                   |
|------------|---------------------------------------------------------------|
| Firmware   | One click to select a local firmware file and then upload it. |

Note: User is generally not supported to upgrade or downgrade the firmware version at will, which may result in the device not being able to boot up. If you need to refresh the version, please contact us to get the firmware file. Please do not disconnect the device from power and network during the upgrade process.

### 6. Restore Factory

User can set the device to factory status with one click after logging in to the web, or by long pressing the reset button at the bottom of the device for more than 5 seconds.

Path: System-> Maintenance-> Factory Setting,

Chapter 2 Boot Configuration

| Flyingvoic  | e | System Upgrade Factory Setting Reboot                             |
|-------------|---|-------------------------------------------------------------------|
| 🔛 Status    | > |                                                                   |
| IP Config   | > | Factory Setting                                                   |
| 🤝 WiFi      | > |                                                                   |
| SIP         | > | Reset to Factory Default                                          |
| Management  | > |                                                                   |
| 🗘 System    | ~ | Copyright ©Flyingvoice Network Technology Co.All rights reserved. |
| Config      |   |                                                                   |
| Maintenance | _ |                                                                   |
| ₽ Logout    | > |                                                                   |

| Parameters      | Description                                      |
|-----------------|--------------------------------------------------|
| Factory Setting | Set the device to factory status with one click. |

Note: Do not disconnect the device from power and Internet during the process of restoring the device to the factory.

## 7. Reboot

User can reboot the device with one click after logging in to the web, or by short pressing the

reset button at the bottom of the device for 1 second.

Path: System -> Maintenance -> Reboot,

as shown in the following figure:

| Flyingvoice  |                                                                   |
|--------------|-------------------------------------------------------------------|
| 🗠 Status 🔹 👂 | System Upgrade Factory Setting Reboot                             |
| IP Config >  | Reboot                                                            |
| ⇔ WiFi >     | Reboot exercise                                                   |
| 📞 SIP >      |                                                                   |
| Management > | Copyright ©Flyingvoice Network Technology Co.All rights reserved. |
| 🗘 System 👻   |                                                                   |
| Config       |                                                                   |
| Maintenance  |                                                                   |
| E Logout >   |                                                                   |

| Parameters | Description                       |
|------------|-----------------------------------|
| Reboot     | Reboot the device with one click. |

Note: Do not disconnect the device from power and Internet during the process of rebooting.

# **Chapter3 Network Configuration**

This chapter contains the following:

- WAN Port Configuration
- LAN Port Configuration
- Wireless Network Configuration
- Mesh Network Configuration

# **WAN Port Configuration**

The device supports setting IPv4 and IPv6 address of WAN port, and user can set IP-related information manually or automatically by setting the network access method. Currently, it supports DHCP, static IP, and PPPoE.

### 1. Set IPv4 Address

Path: IP Config-> Internet-> IPv4

### (1) DHCP mode

SR3000 built-in DHCP server assigns a dedicated IP address to each local client. The factory default DHCP mode allows the device to automatically obtain an IP address from the DHCP

server without manually assigning an IP address to the client.

| Flyingvoice           |               |                                                                   |
|-----------------------|---------------|-------------------------------------------------------------------|
| 🖾 Status 🔷            | IPv4          |                                                                   |
| 😫 IP Config 🗸 👻       | IPv4          |                                                                   |
| Internet<br>Local Net | Access Mode   | DHCP v                                                            |
| 🛪 WiFi >              | MAC Clone     | Enable 🗸                                                          |
| SIP >                 | MAC Address   | 00:21:F2:88:F2:49                                                 |
| System                | DNS Mode      | Manual 🗸                                                          |
| ₽ Logout >            | Primary DNS   |                                                                   |
|                       | Secondary DNS |                                                                   |
|                       |               | SAVE                                                              |
|                       |               | Copyright ©Flyingvoice Network Technology Co.All rights reserved. |

| Parameters  | Description                                                                                              |
|-------------|----------------------------------------------------------------------------------------------------|
| Access Mode | The default mode is DHCP.                                                                                |
| MAC Clone   | Optional enable or disable MAC Clone.<br>After enable the function, you need to fill in the MAC Address. |
| MAC Address | Fill in the modified MAC address as the MAC address of the WAN port.                                     |

|               | Optional a mode: Auto, Manual.                                        |
|---------------|-----------------------------------------------------------------------|
| DNS Mode      | After choosing the Manual mode, you need to fill in the Primary DNS & |
|               | Secondary DNS.                                                        |
| Primary DNS   | Fill in the Primary DNS.                                              |
| Secondary DNS | Fill in the Secondary DNS for backup.                                 |

#### (2) Static IP mode

You can use this configuration when you receive a fixed public IP address or a public subnet from your Internet provider. In most cases, a cable service provider will provide a fixed public IP, while a DSL service provider will provide a public subnet. If you have a public subnet, you can assign an IP address to the WAN port.

| Flyingvoice           |                 |                                                                   |
|-----------------------|-----------------|-------------------------------------------------------------------|
|                       | IPv4            |                                                                   |
| 🔤 Status >            | _               |                                                                   |
| 😫 IP Config 🗸 👻       | IPv4            |                                                                   |
| Internet<br>Local Net | Access Mode     | Static IP 🗸                                                       |
| ⊛ WiFi >              | MAC Clone       | Enable V                                                          |
| SIP                   | MAC Address     | 00:21:F2:88:F2:49                                                 |
| O System              | IP Address      |                                                                   |
| ₽ Logout >            | Subnet Mask     |                                                                   |
|                       | Default Gateway |                                                                   |
|                       | Primary DNS     |                                                                   |
|                       | Secondary DNS   |                                                                   |
|                       |                 | SAVE                                                              |
|                       |                 | Copyright ©Flyingvoice Network Technology Co.All rights reserved. |

| Parameters Description                                           |                                                                      |
|------------------------------------------------------------------|----------------------------------------------------------------------|
| Access Mode The default mode is DHCP. Select the Static IP mode. |                                                                      |
| MACClana                                                         | Optional enable or disable MAC Clone.                                |
| MAC Clone                                                        | After enable the function, you need to fill in the MAC Address.      |
| MAC Address                                                      | Fill in the modified MAC address as the MAC address of the WAN port. |
| IP Address                                                       | Fill in the IPv4 address specified by the user.                      |
| Subnet Mask                                                      | Fill in the subnet mask of the IPv4 address.                         |

| Default Gateway | Fill in the local gateway address.    |
|-----------------|---------------------------------------|
| Primary DNS     | Fill in the Primary DNS.              |
| Secondary DNS   | Fill in the Secondary DNS for backup. |

#### (3) PPPoE mode

PPPoE is mostly used for DSL modem users, ISP provide information about user names,

passwords, and authentication modes, and all local users can share a PPPoE public connection

to access the Internet.

| Flyingvoice |                 |                                                                   |
|-------------|-----------------|-------------------------------------------------------------------|
| Statuc >    | IPv4            |                                                                   |
|             | IPv4            |                                                                   |
| Internet    | Access Mode     | PPPoE V                                                           |
| ⊛ WiFi >    | MAC Clone       | Enable 🗸                                                          |
| SIP >       | MAC Address     | 00:21:F2:88:F2:49                                                 |
| System      | DNS Mode        | Manual ~                                                          |
| ₽ Logout >  | Primary DNS     |                                                                   |
|             | Secondary DNS   |                                                                   |
|             | PPPoE Account   |                                                                   |
|             | PPPoE Password  |                                                                   |
|             | Service Name    |                                                                   |
|             | Connection Mode | Auto Connection 🗸                                                 |
|             |                 | SAVE                                                              |
|             |                 | Copyright ©Flyingvoice Network Technology Co.All rights reserved. |

| Parameters  | Description                                                           |  |
|-------------|-----------------------------------------------------------------------|--|
| Access Mode | The default mode is DHCP. Select the PPPoE mode.                      |  |
| MAC Clope   | Optional enable or disable MAC Clone.                                 |  |
| MAC CIONE   | After enable the function, you need to fill in the MAC Address.       |  |
| MAC Address | Fill in the modified MAC address as the MAC address of the WAN port.  |  |
|             | Optional a mode: Auto, Manual.                                        |  |
| DNS Mode    | After choosing the Manual mode, you need to fill in the Primary DNS & |  |
|             | Secondary DNS.                                                        |  |
| Primary DNS | Fill in the Primary DNS.                                              |  |

| Secondary DNS   | Fill in the Secondary DNS for backup.                                     |                             |  |
|-----------------|---------------------------------------------------------------------------|-----------------------------|--|
| PPPoE Account   | Fill in the PPPoE account obtained from the ISP.                          |                             |  |
| PPPoE Password  | Fill in the PPPoE password obtained from the ISP.                         |                             |  |
| Comico Nomo     | Fill in the PPPoE authentication serv                                     | ice name.                   |  |
| Service Name    | If it is empty, the service name is automatically detected.               |                             |  |
|                 | Optional a mode: Auto Connection,                                         | On-demand Connection, Timed |  |
|                 | Connection.                                                               |                             |  |
|                 | After choosing On-demand Connection mode, you need to fill in the         |                             |  |
|                 | Disconnection Waiting Time, and the device will dial the connection       |                             |  |
|                 | automatically when there is access data, and if there is no data, the     |                             |  |
|                 | network connection will be automatically disconnected within the set      |                             |  |
|                 | time.                                                                     |                             |  |
| Connection Mode | Connection Mode                                                           | On-demand Connection 🖌      |  |
|                 | Disconnection Waiting Time                                                |                             |  |
|                 | After choosing Timed Connection mode, you need to set the Time Period,    |                             |  |
|                 | and the device will dial the connection automatically within the set time |                             |  |
|                 | only.                                                                     |                             |  |
|                 | Connection Mode                                                           | Timed Connection ~          |  |
|                 | Time Period                                                               | : (C) to: (C)               |  |

# 2. View IP Information

After configuring the IP information of the WAN port, user can view it on the web status page.

Path: Status-> Information-> Network-> WAN,

| Flyingvoice | e | System Network PXS |                 |                                                                                            |
|-------------|---|--------------------|-----------------|--------------------------------------------------------------------------------------------|
| 🗠 Status    | ~ |                    |                 |                                                                                            |
| Information |   | WAN                |                 |                                                                                            |
| Log         |   | IPv4               |                 |                                                                                            |
| 🛞 IP Config | > | Access Mode        | DHCP            |                                                                                            |
| 🛪 WiFi      | > | Access mode        | bio -           |                                                                                            |
| SIP         | > | IP Address         | 192.168.50.68   |                                                                                            |
| Management  | 5 | Subnet Mask        | 23              |                                                                                            |
| O System    | > | Default Gateway    | 192.168.50.1    |                                                                                            |
| 🕒 Logout    | > | Primary DNS        | 114.114.114.114 |                                                                                            |
|             |   | Secondary DNS      | 8.8.8.8         |                                                                                            |
|             |   |                    |                 | Copyright $\ensuremath{\mathbb{O}}$ Flyingvoice Network Technology Co.All rights reserved. |

# **LAN Port Configuration**

The device supports acting as a DHCP server to set the IPv4 and IPv6 address of the LAN port,

and can assign IP addresses to the terminal devices connected to the LAN ports.

### 1. Set IPv4 Address

Path: IP Config-> Local Network-> IPv4

| · · · · · · · · · · · · · · · · · · · |                 |                                                                   |
|---------------------------------------|-----------------|-------------------------------------------------------------------|
| Flyingvoice                           |                 |                                                                   |
|                                       | IPv4            |                                                                   |
| 🔤 Status >                            |                 |                                                                   |
| IP Config                             | Basic           |                                                                   |
| Internet                              | IP Address      | 192.168.1.1                                                       |
| Local Net                             |                 |                                                                   |
| 🛪 WiFi >                              | Subnet Mask     | 255.255.2                                                         |
| SIP >                                 |                 |                                                                   |
| Management >                          | DHCP            |                                                                   |
| 🗘 System >                            | DHCP Server     | Fnable                                                            |
| 🕒 Logout >                            |                 |                                                                   |
|                                       | Start IP        | 192.168.1.100                                                     |
|                                       |                 |                                                                   |
|                                       | End IP          | 192.168.1.250                                                     |
|                                       | Lease Time(Sec) | 86400                                                             |
|                                       |                 | 0000                                                              |
|                                       | Default Gateway |                                                                   |
|                                       | DNS Mode        |                                                                   |
|                                       | DIVS MODE       | Manual ~                                                          |
|                                       | Primary DNS     |                                                                   |
|                                       |                 |                                                                   |
|                                       | Secondary DNS   |                                                                   |
|                                       |                 |                                                                   |
|                                       |                 | SAVE                                                              |
|                                       |                 | Convident @ Elvipsurice Natural Technology Co All rights recorded |
|                                       |                 | Copyright ⊌rryingvoice vetwork technology Co.All rights reserved. |

| Parameters  | Description                                                                |  |
|-------------|----------------------------------------------------------------------------|--|
| IP Address  | Fill in the local IPv4 address of the device on the LAN. The default IP is |  |
|             | 192.168.1.1.                                                               |  |
| Cubpot Mack | Fill in the subnet mask to determine the network size, the default is      |  |
| Subhet Mask | 255.255.255.0.                                                             |  |
| DHCP Server | Optional enable or disable the DHCP Server.                                |  |

|                 | After the DHCP server is enabled, you need to fill in the DHCP start IP.      |
|-----------------|-------------------------------------------------------------------------------|
|                 | Fill in a valid IP address as the start IP address sent by the DHCP server to |
|                 | the DHCP client.                                                              |
| Start IP        | If the IP address of the LAN port is 192.168.1.1, the start IP address must   |
|                 | be greater than or equal to 192.168.1.2 but smaller than the end IP           |
|                 | address.                                                                      |
|                 | After the DHCP server is enabled, you need to fill in the DHCP end IP.        |
| End IP          | Fill in a valid IP address as the end IP address sent by the DHCP server to   |
|                 | the DHCP client.                                                              |
|                 | Fill in the validity period of the IP address assigned by the DHCP server to  |
| Lease Time      | the device. During this time, the server will not assign the IP address to    |
|                 | other devices.                                                                |
| Default Gateway | Fill in the Default Gateway.                                                  |
|                 | Optional a mode: Auto, Manual.                                                |
| DNS Mode        | After choosing the Manual mode, you need to fill in the Primary DNS &         |
|                 | Secondary DNS.                                                                |
| Primary DNS     | Fill in the Primary DNS.                                                      |
| Secondary DNS   | Fill in the Secondary DNS for backup.                                         |

# **Wireless Network Configuration**

After the device is powered on and started, the wireless network (dual-band 2.4GHz & 5GHz) is

enabled by default, and is supported wireless access by the terminal devices.

After logging in to the web, user can modify the SSID, password, encryption algorithm of WiFi,

etc.

Note: The initial SSID and password are posted on the bottom of the device, user can check

them.

### 1. Configure 2.4G band WiFi

Path: WiFi-> 2.4G,

| Flyingvoice   |                      |                                                                   |
|---------------|----------------------|-------------------------------------------------------------------|
| 🖾 Status >    | Basic                |                                                                   |
| IP Config >   | SSID                 | SR3000_88F249_2G                                                  |
| SwiFi<br>2.4G | Authorization Method | WPA2-PSK ~                                                        |
| 5G            | Password             | brek                                                              |
| SIP           | Encryption Algorithm | automatic ~                                                       |
| System        | Network Mode         | 802.11b/g/n/ax 😕                                                  |
| E Logout >    | Channel Bandwidth    | 40MHz ~                                                           |
|               | Country Code         | United States ~                                                   |
|               | Wireless Channel     | auto ~                                                            |
|               |                      | SAVE                                                              |
|               |                      | Copyright ©Flyingvoice Network Technology Co.All rights reserved. |

| Parameters           | Description                                                             |
|----------------------|-------------------------------------------------------------------------|
|                      | Fill in the name of 2.4G band WiFi, the default is SR3000_MAC after six |
| 2210                 | digits_2G.                                                              |
|                      | Optional a method: WPA-PSK, WPA2-PSK, WPA-PSK/WPAs-PSK mix mode         |
| Authorization Method | or no encryption.Choose an appropriate authorization method to improve  |
|                      | the security and privacy of your wireless data packets.                 |

| Password             | Fill in the password of 2.4G band WiFi, the default is SN after eight digits. |
|----------------------|-------------------------------------------------------------------------------|
| Encryption Algorithm | Optional a Encryption Algorithm: CCMP(AES), TKIP/CCMP(AES) mixed              |
|                      | mode or Auto.                                                                 |
|                      | Optional network modes for 2.4G band WiFi: 802.11g、802.11b/g/n、               |
|                      | 802.11b/g/n/ax;                                                               |
|                      | 802.11g: Support 2.4G bands only, with a maximum theoretical rate of          |
|                      | 54Mbps;                                                                       |
| Network Mode         | 802.11b/g/n: Compatible with 802.11b, 802.11g and 802.11n, support            |
|                      | 2.4G and 5G bands, with a maximum theoretical rate of 600Mbps;                |
|                      | 802.11b/g/n/ax: Compatible with 802.11b, 802.11g, 802.11n and                 |
|                      | 802.11ax, support 2.4G, 5G and 6G bands, with a maximum theoretical           |
|                      | rate of 9607.8Mbps.                                                           |
| Channel Bandwidth    | Bandwidth of optional 2.4G band WiFi: 20MHz, 40MHz.                           |
|                      | Optional the country area, and choose the local supported wireless            |
| Country Code         | channel according to the selected country.                                    |
| Wireless Channel     | Optional wireless channel for 2.4G band WiFi, the default is Auto.            |

# 2. Configure 5G band WiFi

Path: WiFi-> 5G,

| FlyingVoic                                  | e |                   |            |
|---------------------------------------------|---|-------------------|------------|
| 😚 Status                                    | > | Basic             |            |
| IP Config                                   | > | SSID              | admin      |
| WiFi                                        | • | Password          | •••••      |
| 5G                                          |   | Network Mode      | 802.11ax ~ |
| SIP                                         | > | Channel Bandwidth | 160MHz ~   |
| <ul><li>Management</li><li>System</li></ul> | > | Country Code      | US         |
| 😚 Logout                                    | > | Wireless Channel  | auto ~     |
|                                             |   |                   |            |

| Parameters | Description                                                           |
|------------|-----------------------------------------------------------------------|
|            | Fill in the name of 5G band WiFi, the default is SR3000_MAC after six |
| סוככ       | digits_5G.                                                            |

|                      | Optional a method: WPA-PSK, WPA2-PSK, WPA-PSK/WPAs-PSK mix mode             |
|----------------------|-----------------------------------------------------------------------------|
| Authorization Method | or no encryption.Choose an appropriate authorization method to              |
|                      | improve the security and privacy of your wireless data packets.             |
| Password             | Fill in the password of 5G band WiFi, the default is SN after eight digits. |
|                      | Optional a Encryption Algorithm: CCMP(AES), TKIP/CCMP(AES) mixed            |
| Encryption Algorithm | mode or Auto.                                                               |
|                      | Optional network modes for 5G band WiFi: 802.11a/n, 802.11a/n/ac,           |
|                      | 802.11a/n/ac/ax;                                                            |
|                      | 802.11a/n: Compatible with 802.11a and 802.11n, support 2.4G and 5G         |
|                      | bands, with a maximum theoretical rate of 600Mbps;                          |
| Network Mode         | 802.11a/n/ac: Compatible with 802.11a, 802.11n and 802.11ac, support        |
|                      | 2.4G and 5G bands, with a maximum theoretical rate of 600Mbps;              |
|                      | 802.11a/n/ac/ax: Compatible with 802.11a, 802.11n, 802.11ac and             |
|                      | 802.11ax, support 2.4G, 5G and 6G bands, with a maximum theoretical         |
|                      | rate of 9607.8Mbps.                                                         |
| Channel Bandwidth    | Bandwidth of optional 5G band WiFi: 20MHz, 40MHz, 80MHz, 160MHz.            |
| Country Code         | Optional the country area, and choose the local supported wireless          |
| country code         | channel according to the selected country.                                  |
| Wireless Channel     | Optional wireless channel for 5G band WiFi, the default is Auto.            |

Chapter 3 Network Configuration

# **Mesh Network Configuration**

The device supports mesh wireless networking with controller and agent router, and supports up to "1+2" combination at present. After successful network configuration, user can view the network information of controller and agent routers, and effectively expand network coverage, support roaming switching of terminal devices, applicable to enterprises, homes and other types of households.

Users can configure SR3000 through the LCD, WPS button, and web interface.

# 1. Mesh Networking Configuration by LCD

Note: This method is only applicable when SR3000 is used as the controller router,

as shown in the following figure:

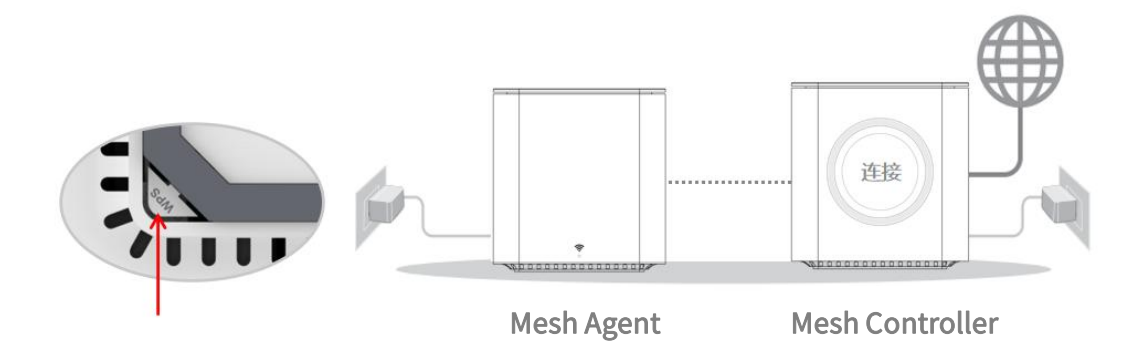

After SR3000 is normally powered up and networked, user can slide up and down to switch the

LCD display content, if it is in the default standby page, just slide down a page,

Chapter 3 Network Configuration

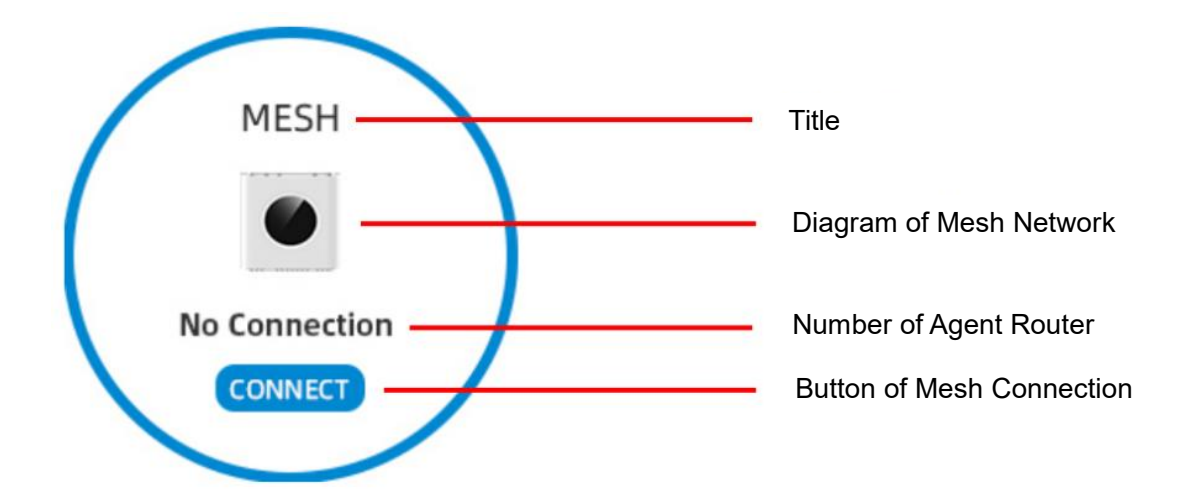

| Parameters              | Description                                                                                                    |  |  |
|-------------------------|----------------------------------------------------------------------------------------------------|--|--|
| Title                   | Display the current page for the mesh networking setting.                                                                                                    |  |  |
| Diagram of Mesh Network | Display the diagram of the mesh networking status, in this figure,<br>there is no mesh networking.<br>If the mesh networking is successful, it will display the diagram of 2<br>or 3 devices connected. |  |  |
| Number of Agent Router  | Display the current number of mesh agent router, in this figure, there is no agent router to access the network.                                                                                        |  |  |
| Button of Mesh          | Trigger the mesh scanning with one click, and it will automatically                                                                                                    |  |  |
| Connection              | jump to the scanning loading page.                                                                                                    |  |  |

After user clicks Mesh connection button on LCD and presses WPS button at the bottom of agent

router, and the controller router will scan and connect automatically, then the connection result

will be displayed on LCD synchronously,

as shown in the following figure:

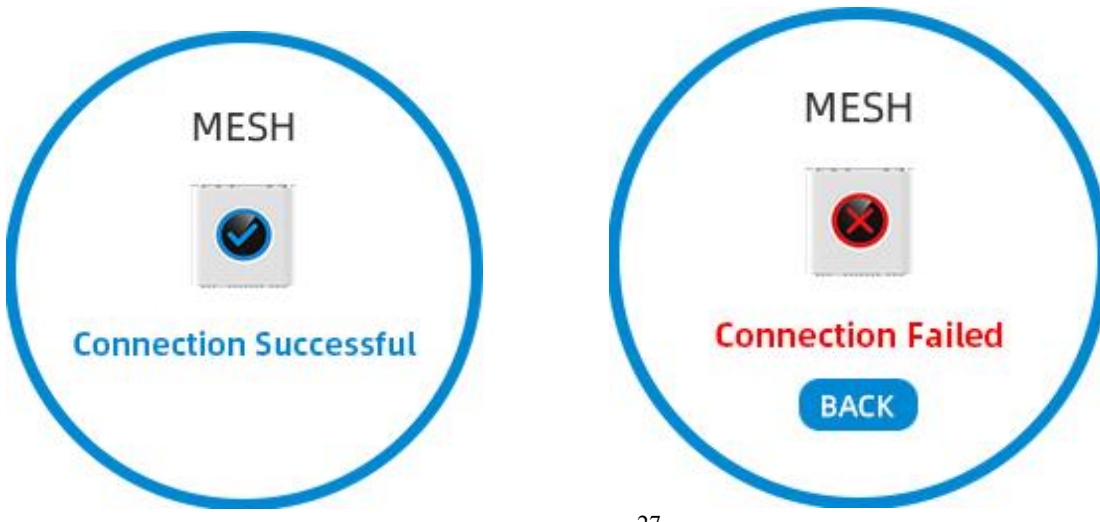

27

| Parameters            | Description                                                              |
|-----------------------|--------------------------------------------------------------------------|
| Connection Successful | After normal connection, LCD will show connection successful and         |
|                       | jump to Mesh page automatically after 2 seconds.                         |
|                       | If the connection is abnormal (e.g. the controller and agent routers are |
| Connection Failed     | temporarily disconnected, or they are too far away to scan, etc.), LCD   |
| Connection Failed     | will display connection failed and need to manually click the Back       |
|                       | button, so that user can reconnect again.                                |

When Mesh networking is successful, it jumps to Mesh page,

as shown in the following figure:

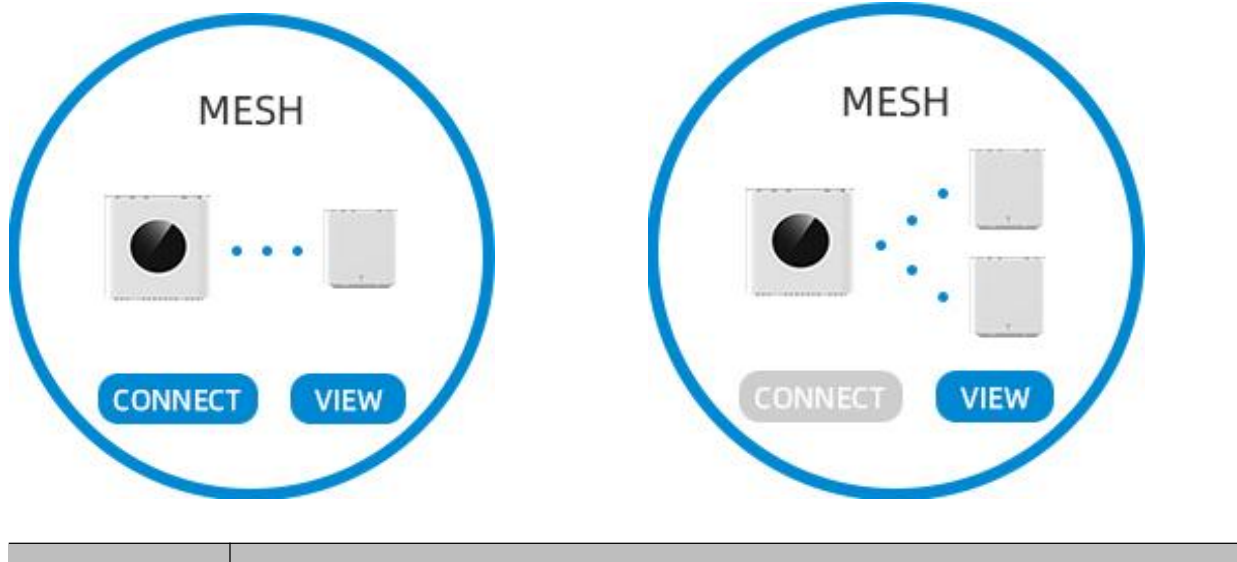

| Parameters  | Description                                                                   |
|-------------|-------------------------------------------------------------------------------|
| View Button | After successful Mesh connection, user can view the status information of the |
|             | agent router in the agent router page after clicking the button.              |

Agent Router Information page, as shown in the following figure:

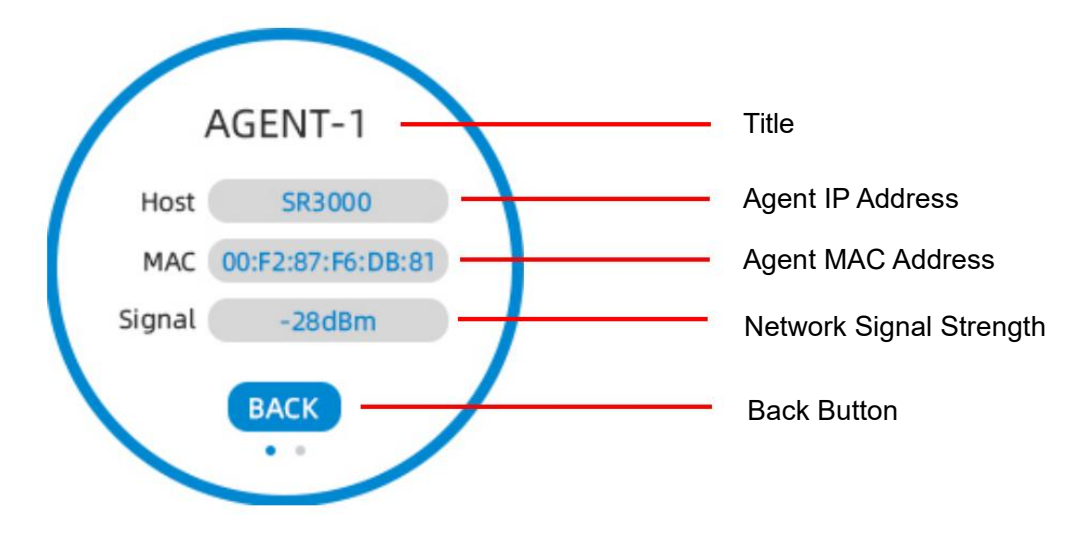

| Parameters             | Description                                                           |
|------------------------|-----------------------------------------------------------------------|
|                        | The maximum number of agent router in mesh network is 2.              |
| Titlo                  | This figure shows that the first agent router's information page, and |
| The                    | user can swipe left and right to switch to view the information page  |
|                        | of the second agent router.                                           |
| Agent Route IP Address | Display the IP address of the agent router.                           |
| Agent MAC Address      | Display the MAC address of the agent router.                          |
| Network Signal         | Real-time display of the wireless network signal strength of the      |
| Strength               | agent router.                                                         |
| Return Button          | One click returns to the previous Mesh page.                          |

# 2. Mesh Networking Configuration by WPS Button

Note: This method is applicable to any networking method of SR3000 and SR3000-lite,

as shown in the following figure:

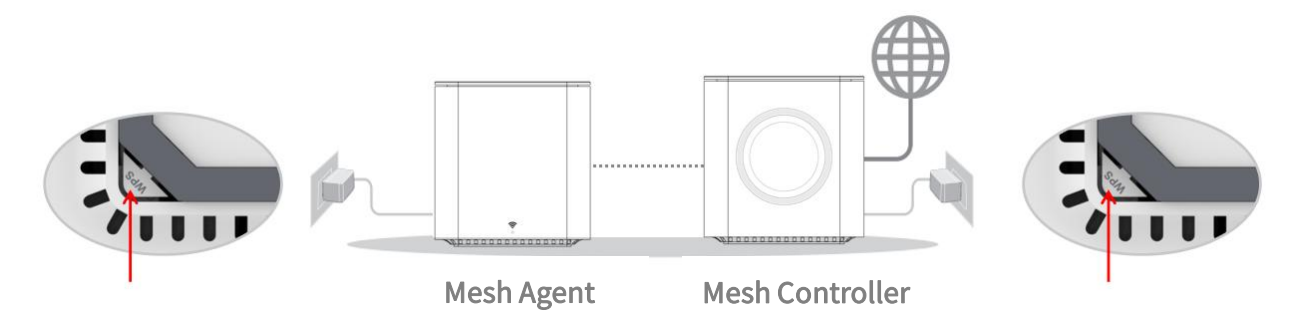

Any model of controller and agent router, while pressing the WPS button on the bottom of the

device, the device will automatically scan and connect.

The connection result can be viewed via LCD (SR3000 only) and LED indicator (SR3000-lite only) .

# 3. Mesh Networking Configuration by Web Interface

After logging in to the web, user can configure the mesh networking and view the network

topology and network status information of the controller and agent routers in the web page.

It is not currently supported, please look forward to it.

# **Chapter 4 Function Configuration**

This chapter contains the following:

- FXS Port Configuration
- Log Setting and View
- Management Configuration

# **FXS Port Configuration**

The device integrates 1 FXS port and supports registration of 1 SIP account, which can be externally connected to the analog phone, fax machine, fire/burglar alarm panel to send down the account to realize analog line to IP call.

Note: This feature is only supported by SR3000.

## 1. SIP Account Registration

Path: SIP->Registration Setting,

| Flyingvoic           | e | Registration Setting Account | Setting      |                                                                   |
|----------------------|---|------------------------------|--------------|-------------------------------------------------------------------|
| 🗠 Status             | , | Registration Setting         |              |                                                                   |
| IP Config            | > | SIP Server                   | 192.168.10.2 |                                                                   |
| ର WiFi               | > | SIP Server Port              | 5060         |                                                                   |
| Account              |   | Outbound Proxy Server1       |              |                                                                   |
| Management<br>System | > | Outbound Proxy Server1 Port  | 5060         |                                                                   |
| Cogout               | > | Outbound Proxy Server2       |              |                                                                   |
|                      |   | Outbound Proxy Server2 Port  | 5060         |                                                                   |
|                      |   | Transport Protocol           | UDP ~        |                                                                   |
|                      |   | Register Refresh Interval    | 120          |                                                                   |
|                      |   |                              |              | SAVE                                                              |
|                      |   |                              |              | Copyright ©Flyingvoice Network Technology Co.All rights reserved. |

| Parameters             | Description                                                      |
|------------------------|------------------------------------------------------------------|
|                        | Fill in the domain name or IP address of the SIP server where    |
| SIP Server             | the account is registered.                                       |
| CID Conver Dort        | Fill in the port number of the VoIP service supported by the SIP |
| SIP Server Port        | server, the default is 5060.                                     |
| Outbound Proxy Server1 | Fill in the domain name or IP address of the outbound server.    |

| Outhound Drove Convert Port  | Fill in the port number of the outbound server, , the default is |
|------------------------------|------------------------------------------------------------------|
| Outbound Proxy Server i Port | 5060.                                                            |
| Outbound Drowy Convor?       | Fill in the domain name or IP address of the backup outbound     |
|                              | server.                                                          |
| Outhound Drowy Sonyor2 Port  | Fill in the port number of the backup outbound server, , the     |
|                              | default is 5060.                                                 |
| Transport Protocol           | Optional SIP message transmission type: UDP, TCP.                |
| Pagistar Defrech Interval    | Fill in the refresh interval time of account registration, the   |
| Register Refresh Intervat    | default is 120 seconds.                                          |

Path: SIP->Account Setting,

as shown in the following figure:

| Flyingvoice                       |                           |              |      |                                                                   |
|-----------------------------------|---------------------------|--------------|------|-------------------------------------------------------------------|
| 🖾 Status >                        | Registration Setting Acco | ount Setting |      |                                                                   |
| IP Config >                       | Account Setting           |              |      |                                                                   |
| ⊛ WiFi →                          | Display Name              | 1002         |      |                                                                   |
| Account                           | Phone Number              | 1002         |      |                                                                   |
| Management >                      | Account                   | 1002         |      |                                                                   |
| ♀   System   >     ▶   Logout   > | Password                  |              | here |                                                                   |
|                                   |                           |              |      | SAVE                                                              |
|                                   |                           |              |      | Copyright ©Flyingvoice Network Technology Co.All rights reserved. |

| Parameters   | Description                                                               |
|--------------|---------------------------------------------------------------------------|
| Display Name | Fill in the customized account name displayed on the LCD of analog phone. |
| Phone Number | Fill in the extension number provided by the SIP server.                  |
| Account      | Fill in the SIP account name provided by the SIP server.                  |
| Password     | Fill in the SIP account password provided by the SIP server.              |

# 2. View the Registration Information

After the account is registered, user can view the registration information on the web page.

Chapter 4 Function Configuration

### Path: Status-> Information-> FXS,

| Flyingvoice  | System Network FXS  |              |                                                                   |
|--------------|---------------------|--------------|-------------------------------------------------------------------|
| 🖭 Status 🗸 🗸 |                     |              |                                                                   |
| Information  | FXS Status          |              |                                                                   |
| Log          | Port Status         | Idle         |                                                                   |
| IP Config >  | Hook Status         | On           |                                                                   |
| 😞 WiFi 🔰 >   |                     |              |                                                                   |
| 📞 SIP 🔷 >    | SIP Account         |              |                                                                   |
| Management > | Registration Status | Registered   |                                                                   |
| 🗘 System >   | Primary Server      | 192.168.10.2 |                                                                   |
| 🕞 Logout 🔹 > | Backup Server       |              |                                                                   |
|              | Backup Proxy Server |              |                                                                   |
|              |                     |              | Copyright ©Flyingvoice Network Technology Co.All rights reserved. |

| Parameters          | Description                                                                                                    |
|---------------------|----------------------------------------------------------------------------------------------------|
| Port Status         | Display whether the FXS port is in Connected or Idle.                                                                        |
| Hook Status         | Dispaly whether the call status of FXS port is in the offhook or hang up state.                                              |
| Registration Status | Display whether the SIP account is successfully registered.                                                                  |
| Primary Server      | If the SIP account is successfully registered, the domain name or<br>IP address of the registration SIP server is displayed. |
| Backup Server       | If the SIP account is successfully registered, the domain name or IP address of the Outbound Proxy Server1 is displayed.     |
| Backup Proxy Server | If the SIP account is successfully registered, the domain name or<br>IP address of the Outbound Proxy Server2 is displayed.  |

# Log Setting and View

The device supports setting and viewing local and remote system logs.

# 1. Log Setting

Path: System-> Config-> Log Setting,

| Flyingvoice    | Language Time Login Setting Loging                                |
|----------------|-------------------------------------------------------------------|
| 🗠 Status >     | Langouge mine cogin octaing cogging                               |
| IP Config >    | Syslog                                                            |
| ⊗ WiFi →       | Syslog Level Debug ~                                              |
| Management >   | Remote Syslog Enable Disable ~                                    |
| System  Config | Remote Syslog Server 0.0.0.0                                      |
| Maintenance    | Remote Syslog Port 514                                            |
| 🗜 Logout >     | Remote Protocol                                                   |
|                | SAVE                                                              |
|                | Copyright ©Flyingvoice Network Technology Co.All rights reserved. |

| Description                                                                                                    |
|----------------------------------------------------------------------------------------------------|
| DescriptionOptional different levels of syslog output: Debug, INFO, Notice,<br>Warning, Error, Critical, Alert, Emergency.<br>Debug: Record all diagnostic debugging information.<br>INFO: Record all normal operation information.<br>Notice: Record the normal operation of the information, more<br>important information than INFO.<br>Warning: Record warning information, indicating the existence of<br>some abnormalities or potential problems.<br>Error: Record the error information in the program, indicating that |
| Error: Record the error information in the program, indicating that<br>there has been an unrecoverable error in the execution of the<br>program.<br>Critical: Record urgent information that a program component is<br>unavailable, indicating that it needs to be fixed immediately.<br>Alert: The degree of urgency is lower than Emergency, the current<br>system is still available, but also need to be dealt with immediately.<br>Emergency: The most serious level of logging, may lead to system                        |
|                                                                                                    |

| Remote Syslog Enable | Optional whether to enable the remote syslog function.               |
|----------------------|----------------------------------------------------------------------|
| Remote Syslog Server | After the remote syslog is enable, fill in the remote logging server |
| Kemble Systog Server | domain name or IP address.                                           |
| Domoto Syclog Dort   | After the remote syslog is enable, fill in the remote logging server |
| Remote Systog Port   | port number.                                                         |
| Remote Protocol      | Optional remote data transmission type: UDP, TCP.                    |

Note: After log Settings are modified, restart the system to take effect.

### 2. View the Log

After user enable the log function, it supports to view, refresh, clear and save the system log

content, and also supports to view the exception log content.

Note: When the system log capacity reaches 64k, the system will automatically clear the log.

#### (1) View the System Log

Path: Status-> Log-> System Log,

as shown in the following figure:

| Flyingvoice | е |                                                                                                    |                                                                                               |
|-------------|---|----------------------------------------------------------------------------------------------------|-----------------------------------------------------------------------------------------------|
|             |   | System Log                                                                                                    |                                                                                               |
| 🖭 Status    | • |                                                                                                    |                                                                                               |
| Information |   | Refresh Clear Save                                                                                                    |                                                                                               |
| Log         |   |                                                                                                    |                                                                                               |
|             | _ | Manufacturer:FLYINGVOICE<br>ProductClass:SRW6                                                                                                    | -                                                                                             |
| IP Config   | > | SerialNumber:SR30000708<br>BuildTime:202404191824                                                                                                    |                                                                                               |
| 🔿 WiFi      | > | IP:0.0.0.0<br>HWVer:V2.1                                                                                                    |                                                                                               |
|             |   | SWVer:V0.2.10<br>heck ip change]                                                                                                    |                                                                                               |
| C SIP       | > | Apr 28 08:33:18 SR3000 kem.debug tr069[7103]: Destroy scheduler, sid is 0 name is [check_ip_change]<br>Apr 28 08:33:28 SR3000 kem.debug tr069[7103]: Get server(acs1.flyingvoice.net:3478) address information failed: Try again! |                                                                                               |
| Management  | > | Apr 28 08:33:28 SR3000 kem.debug tr069[7103]: nat detect session fail! to start again after 10s.<br>Apr 28 08:33:28 SR3000 kem.err tr069[7103]: Periodic inform, retry count = 100                                                |                                                                                               |
|             |   | Apr 28 08:33:28 SR3000 kem.debug tr069[7103]: Destroy scheduler, sid is 0 name is [check ip_change]<br>Apr 28 08:33:33 SR3000 kem.debug tr069[7103]: Destroy scheduler, sid is 0 name is [check ip_change]                        |                                                                                               |
| System      | > | Apr 28 08:33:43 SR3000 kem.debug tr069[7103]: Get server(acs1.flyingvoice.net:3478) address information failed: Try again!<br>Apr 28 08:33:43 SR3000 kem.debug tr069[7103]: nat detect session fail! to start again after 10s.    |                                                                                               |
| E Logout    | > | Apr 28 08:33:43 SR3000 kem.err tr069[7103]: Periodic inform, retry count = 100<br>Apr 28 08:33:43 SR3000 kem.debug tr069[7103]: Destroy scheduler, sid is 0 name is [check ip change]                                             |                                                                                               |
|             |   | Apr 28 08:33:48 SR3000 kem.debug tr069[7103]: Destroy scheduler, sid is 0 name is [check ip change]<br>Apr 28 08:33:57 SR3000 kem.warn ipphone[7949]: Chi[0] Registing Toxip:1002@192.168.10.2                                    |                                                                                               |
|             |   | Apr 28 08:33:57 SR3000 kern.err ipphone[7949]: Ch[0] Register Send Fail -10<br>Apr 28 08:33:57 SR3000 kern info inphone[7949]: Reg terminated eReason=0                                                                           |                                                                                               |
|             |   | Apr 28 08:33:57 SR3000 kem.err ipphone[7949]: Ch[0] Register Terminate(0), 54s later retry<br>Apr 28 08:32:58 SR3000 kem.etr (56[710]): Get sense(sct 1 twinguoice net:2478) address information failed: Try again                |                                                                                               |
|             |   | Apr 28 08:33:58 SR3000 kem.debug tr069[7103]: nat detect session fail! to start again after 10s.                                                                                                    |                                                                                               |
|             |   | Apr 26 08:33:56 SR3000 kem.debug tr069[7103]: Periodic Inform, redy Court = 100<br>Apr 26 08:33:56 SR3000 kem.debug tr069[7103]: Destroy scheduler, sid is 0 name is [check ip change]                                            |                                                                                               |
|             |   | Apr 28 08:34:03 Sk3000 kem.debug tr069[7103]: Destroy scheduler, sid is 0 hame is [check ip change]<br>Apr 28 08:34:13 Sk3000 kem.debug tr069[7103]: Get server(acs1.ffyingvoice.net:3478) address information failed: Try again! |                                                                                               |
|             |   | Apr 20 00:34:13 SR3000 kem.erf.1069[7103]: Pariodic inform, retry count = 100                                                                                                    |                                                                                               |
|             |   |                                                                                                    |                                                                                               |
|             |   |                                                                                                    | $Copyright \ {\tt O} \ {\rmFlyingvoice} \ Network \ Technology \ Co.All \ rights \ reserved.$ |

User can refresh the system log, clear all log contents, and save the log file locally with one click.

### (2) View the Exception Log

Chapter 4 Function Configuration

## Path: Status-> Log-> Exception Log,

## as shown in the following figure:

| FlyingVoic   | e |                          |
|--------------|---|--------------------------|
|              |   | System Log Exception Log |
| 😚 Status     | ~ | Petroch Sue              |
| Information  |   | Nerresri Save            |
| Log          | _ |                          |
| 📦 IP Config  | > |                          |
| 😚 WiFi       | > |                          |
| SIP          | > |                          |
| 😚 Management | > |                          |
| 😚 System     | > |                          |
| 😚 Logout     | > |                          |
|              |   |                          |
|              |   |                          |
|              |   |                          |
|              |   |                          |
|              |   |                          |

User can refresh the exception log and save the exception log locally with one click.

# **Management Configuration**

The device supports management configuration, including Telnet setting, Provision

configuration.

# 1. Telnet Setting

It supports remote devices to access the local device by telnet command.

Path: Management -> Telnet,

| Flyingvoice |     |               |          |                                                                                                |
|-------------|-----|---------------|----------|------------------------------------------------------------------------------------------------|
| 📴 Status    | , i | Telnet        |          |                                                                                                |
| IP Config   | 8   | Telnet Enable | Enable ~ |                                                                                                |
| SIP         |     | Telnet Port   | 23       |                                                                                                |
| Management  | 2   | User Name     | admin    |                                                                                                |
| Provision   |     | Password      |          |                                                                                                |
| System      |     |               |          |                                                                                                |
| E Logout    | >   |               |          | SAVE                                                                                           |
|             |     |               |          | $Copyright \ {\mathbb G} \to Flyingvoice \ Network \ Technology \ Co.All \ rights \ reserved.$ |

| Parameters    | Description                                                                                                    |  |
|---------------|----------------------------------------------------------------------------------------------------|--|
| Remote Telnet | Optional whether to enable the remote telnet function.                                                           |  |
| Telnet Port   | After telnet is enable, fill in the port number used for telnet to the device, the default is 23.                |  |
| Allowed IP    | After telnet is enable, fill in the IP address of the remote devices that allow remote telnet access.            |  |
| Hostname      | After telnet is enable, fill in the host name of the device. The default is model of the device, such as SR3000. |  |
| User Name     | Fill in the username for logging in to the Telnet remotely.                                                      |  |
| Password      | Fill in the password for logging in to the Telnet remotely.                                                      |  |

Chapter 4 Function Configuration

## 2. Provision Configuration

Provision configuration supports 3 implementations: TFTP (supports option 66), HTTP and HTTPS. It also supports remote deployment, user only needs to set the value of the profile rule and recync parameter, the device automatically re-synchronize the remote TFTP / HTTP / HTTPS server.

Path: Management -> Provision,

| Flyingvoice         |                                   |                                                                           |
|---------------------|-----------------------------------|---------------------------------------------------------------------------|
| 🔤 Status 🛛 >        | Provision                         |                                                                           |
| IP Config >         | Configuration Profile             |                                                                           |
| ⊗ WiFi >            | Provision Enable                  | Disable 👻                                                                 |
| 🗵 Management 👻      | Resync Random Delay(sec)          | 40                                                                        |
| Telnet<br>Provision | Resync Periodic(sec)              | 0                                                                         |
| System              | Resync Error Retry<br>Delay(sec)  | 3600                                                                      |
|                     | Forced Resync Delay(sec)          | 14400                                                                     |
|                     | Resync after Upgrade              | Enable ~                                                                  |
|                     | Resync from SIP                   | Disable 👻                                                                 |
|                     | Option66                          | Enable ~                                                                  |
|                     | Option67                          | Disable 👻                                                                 |
|                     | Config File Name                  | \$(MA)                                                                    |
|                     | User Agent                        |                                                                           |
|                     | User Name                         | admin                                                                     |
|                     | User Password                     | 3m <sup>4</sup>                                                           |
|                     | Profile Rule                      | http://prv1.flyingvoice.net:69/config/\$(MA)?mac=\$(MA)&serial=\$(SN)&thw |
|                     | Firmware Upgrade                  |                                                                           |
|                     | Enable Upgrade                    | Disable 👻                                                                 |
|                     | Upgrade Error Retry<br>Delay(sec) | 0                                                                         |
|                     | Upgrade Rule                      |                                                                           |
|                     |                                   | SAVE                                                                      |
|                     |                                   | Copyright ©Flyingvoice Network Technology Co.All rights reserved.         |

| Parameters       | Description                                        |
|------------------|----------------------------------------------------|
| Provision Enable | Optional whether to enable the provision function. |

|                  | Fill in the maximum delay time for requesting synchronized files, default       |
|------------------|---------------------------------------------------------------------------------|
|                  | 40 seconds.                                                                     |
|                  | A random value is generated in the interval from 0 to 40 seconds, and the       |
| Resync Random    | device waits for this value for the interval before requesting the provision    |
| Delay(sec)       | server.                                                                         |
|                  | When 0 is filled in, it means that the feature is disabled as a way to          |
|                  | prevent a large number of devices from sending too many server requests         |
|                  | at the same time.                                                               |
| Resync           | Fill in the cycle time for the device to automatically re-synchronize with      |
| Periodic(sec)    | the server, default 3600 seconds.                                               |
| Resync Error     | Fill in the interval to re-synchronize again after a synchronization error,     |
| Retry Delay(sec) | default 3600 seconds.                                                           |
|                  | Fill in the forced synchronization time, if the device is in a busy state, such |
| Forced Resync    | as a call at the specified re-synchronization time, server synchronization      |
| Delay(sec)       | is not possible, then define this interval to guarantee that the device is      |
|                  | forced to re-synchronize after being idle, default 14400 seconds.               |
| Resync after     | Optional whether to trigger the re-synchronization function after each          |
| Upgrade          | firmware upgrade.                                                               |
| Resync From SIP  | Optional whether to enable re-synchronization from SIP.                         |
| Option 66        | Whether to allow enabling DHCP option 66.                                       |
| Option 67        | Whether to allow enabling DHCP option 67.                                       |
| Config File Name | Fill in the configuration file name.                                            |
| User Agent       | Fill in the name of the user agent.                                             |
| User Name        | Fill in the username required for HTTP authentication.                          |
| Password         | Fill in the password required for HTTP authentication.                          |
|                  | Fill in the path url of the configuration file to complete the synchronization  |
| Profile Rule     | command, the command is a TCP/IP operation and an associated URL, the           |
|                  | TCP/IP operation can be TFTP, HTTP or HTTPS.                                    |
| Enable Upgrade   | Optional whether to upgrade the firmware on re-synchronization.                 |
| Upgrade Error    | Fill in the retry interval after upgrade failure, when the upgrade fails, the   |
|                  | system starts timing from the set value, and automatically re-upgrades          |
|                  | after decreasing to 0. The default is 3600 seconds.                             |
| Upgrade Rule     | Fill in the path where the upgrade firmware file is located under the server.   |